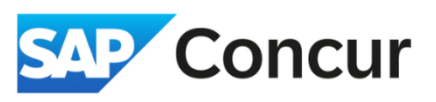

Objective: This section will cover the steps for creating a sponsored guest account.

A *Sponsored Guest* is a term used in the Concur Travel System to refer to visiting guests or individuals who are relocating.

1. From the Concur home page, **go** to *Profile > Profile Settings > Sponsored Guest Users*.

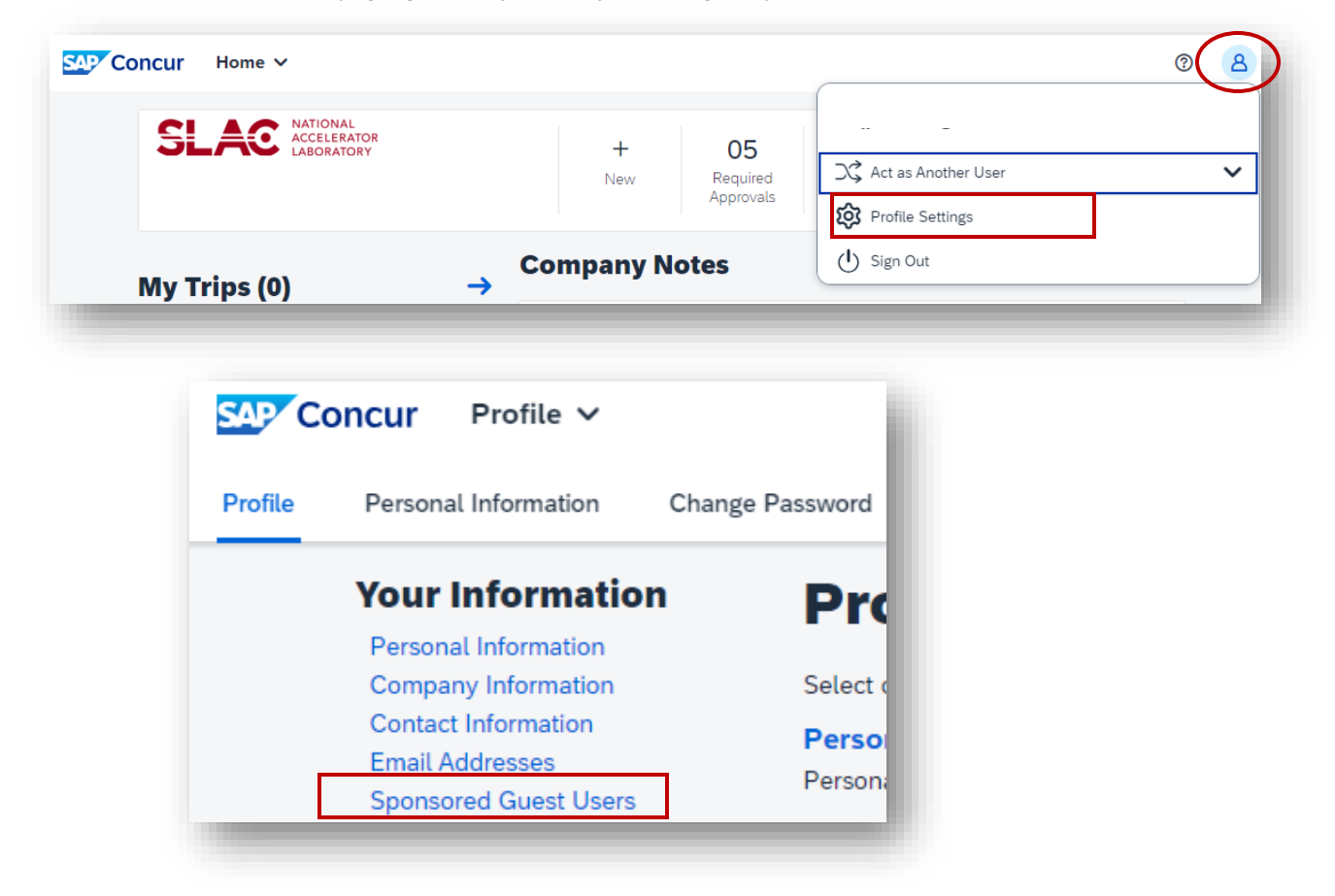

2. Click [+] Add a Sponsored Guest User.

| Sponsored Guest Users Go to                                   |                                              |                       |                     |         | o top          |       |
|---------------------------------------------------------------|----------------------------------------------|-----------------------|---------------------|---------|----------------|-------|
| Below are the non-staff/non-employee users you are sponsoring |                                              |                       |                     |         |                |       |
| our Sponsorod Us                                              | ors                                          |                       | Г                   |         | Sponsored Gues | t Lle |
| our sponsored ose                                             | 615                                          |                       |                     | Huu a 3 | porisoreu dues | 51 05 |
| User Name                                                     | Non-Employee User Type                       | Start Date            | End Date            | Hud a 3 | ponsored dues  | st US |
| User Name<br>Coleman,Aaron                                    | Non-Employee User Type Invitational Traveler | Start Date 11/13/2018 | End Date 11/14/2018 | Expired | View Profile   | _     |

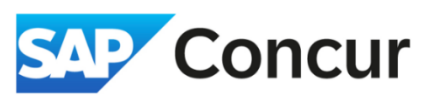

3. You will be directed to a page for creating a Sponsored Guest profile. **Fill out** the form as completely as possible, ensuring that all required fields marked with an asterisk or highlighted in red are completed. **Pay attention** to the following special rules:

- a. Role(s): Check the box labeled "Expense User" and select "Visitor/Non-Employee."
- b. **CTE Login Name**: Create a Concur login for the Sponsored Guest. Follow the format <u>firstlastSG@Slac.Stanford.Edu</u>
  - a. Note: This should NOT be the actual email address of the Sponsored Guest.
- c. Password: Create a generic password for the user.
- d. Account Termination Date: Leave this field blank.
- e. Employee ID: Input sponsored guest's name in the following format: FirstLast.
- f. Email Address: Enter the Sponsored Guest's actual email address in this field.
- g. Non-Employee User Type: Select the appropriate response.
- h. **Sponsor Name**: This should be the name of the admin creating the account for the guest.
- i. **Sponsorship Start and End Date**: Enter the dates as stated on the invitation letter and click Save.
- j. Message to Hotel Vendor: Unless you have a specific message, write "N/A."

|                                                        | Save Save and Notify New                                                                          | User Cancel                          |                                                                                                    |
|--------------------------------------------------------|---------------------------------------------------------------------------------------------------|--------------------------------------|----------------------------------------------------------------------------------------------------|
|                                                        |                                                                                                   |                                      |                                                                                                    |
| Request Approver Employee Group Configuration: *Global | Expense User                                                                                      | C Expense                            | Approver                                                                                                    |
|                                                        |                                                                                                   |                                      |                                                                                                    |
| F                                                      | Password*                                                                                         | Verify                               | Password*                                                                                                    |
|                                                        | Create generic password for use                                                                   | er 🗍 🗌                               | Create generic password for user                                                                                                    |
| First Name*                                            | Middle Name                                                                                       | Preferred Name                       | Last Name*                                                                                                    |
| First                                                  |                                                                                                   |                                      | Last                                                                                                    |
| ist User)                                              |                                                                                                   | Account Terr<br>Email Addre<br>Enter | nination Date<br>ss<br>sponsored guest actual email address                                                                                                    |
| Sponsor Name*                                          | Sponsorship Start Date*                                                                           | Sponsorship End Da                   | ate*                                                                                                    |
|                                                        | Request Approver Employee Group Configuration: *Global  First Name* First  st User) Sponsor Name* | Sove and roduly new                  | Save     Save and round roun |

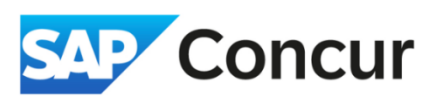

4. In the Expense and Invoice Settings, fill out the following fields as indicated below:

- a. Employee Group: Select Visitor/Non-Employee
- b. Country of Residence: Select UNITED STATES

**Note**: The Concur system requires that the country of residence to listed as the United States since all reimbursements are issued in US dollars. Always select UNITED STATES.

- c. Ledger: Select PeopleSoft
- d. Reimbursement Currency: Select US, Dollar
- e. Traveler Type: Select Non employee
- f. U.S Citizen/Green Card Holder?: Select correct option

| J Is a lest User?            |   | Employee Group         |   | Country of Residence |          | State/Province                 |    | Ledger                    |   |
|------------------------------|---|------------------------|---|----------------------|----------|--------------------------------|----|---------------------------|---|
|                              |   | Visitor/Non-Employee   |   | UNITED STATES        | <b>`</b> | Select one                     | _* | PeopleSoft                | _ |
| eimbursement Currency        |   | Traveler Type          |   | Vendor ID            |          | Audit Group                    |    | Cash Advance Account Code |   |
| US, Dollar                   | ~ | Non Employee           | ~ |                      |          |                                |    |                           |   |
| ash Advance Balance          |   | BI Manager             |   | Project              |          | Activity                       |    | WBS                       |   |
|                              |   |                        |   |                      | ~        |                                | ~  |                           | ~ |
| und                          |   | Org                    |   | Location             |          | SSN                            |    | BUSINESS_TITLE            |   |
|                              | ~ |                        |   |                      |          |                                |    |                           |   |
| S Citizen/Green Card Holder? |   | Country of Citizenship |   | Medical Waiver       |          | Medical Waiver Expiration Date |    | Paid Outside Concur?      |   |
| Yes                          | ~ |                        |   |                      |          |                                | e  |                           |   |

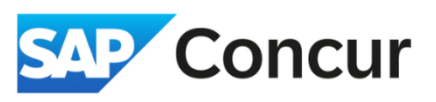

5. If the Sponsored Guest already has an established account, you'll encounter an error message. In such cases, please reach out to <u>travel@slac.stanford.edu</u> and provide the name of your guest, and request to be added as a sponsor.

| Select Expense User                                                                                                    | NULLE NAME                                                       |                                                       | FIELEN NAME                                     | ×        |
|----------------------------------------------------------------------------------------------------|------------------------------------------------------------------|-------------------------------------------------------|-------------------------------------------------|----------|
| The Expense system contains user(s) whose<br>and Employee IDs must be unique in Expen<br>this employee will not be granted access to | e Login ID or Employee I<br>se. Select the correct m<br>Expense. | D are the same as the s<br>atch for this user. If you | elected user. Login ID<br>do not select a match | )s<br>1, |
| Employee ID†≞                                                                                                    | Login ID                                                         | Last Name                                             | First Name                                      |          |
|                                                                                                    |                                                                  | 1                                                     |                                                 |          |
|                                                                                                    |                                                                  |                                                       |                                                 |          |
|                                                                                                    |                                                                  |                                                       |                                                 |          |
|                                                                                                    |                                                                  |                                                       |                                                 |          |
|                                                                                                    |                                                                  |                                                       |                                                 |          |
|                                                                                                    |                                                                  |                                                       |                                                 |          |
|                                                                                                    |                                                                  |                                                       |                                                 |          |
|                                                                                                    |                                                                  |                                                       |                                                 |          |
|                                                                                                    |                                                                  |                                                       | Select Car                                      | ncel     |
|                                                                                                    |                                                                  |                                                       |                                                 |          |

6. If you do not receive the error message, once the form is complete, double check the form and then **click** *Save and Notify New User*.

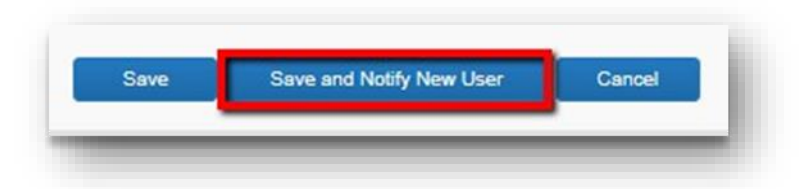

| 1 | - |
|---|---|
| L | / |
|   |   |

**Note:** Do <u>not</u> edit the *Email Parameters*. The setup listed is necessary for giving your Sponsored Guest access to Concur.

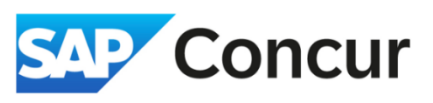

7. After the form is submitted, an email will be automatically generated and forwarded to the Sponsored Guest (as shown in the example below). This email will contain a link allowing them to reset their password to activate their Sponsored Guest account.

| Password Reset Request                                                                                                    |
|----------------------------------------------------------------------------------------------------|
| Hello test user,                                                                                                    |
| Welcome to Concur. Log in to your world class Concur solution here and begin managing business travel and expenses.                                                                                                    |
| To reset the password associated with Login ID testuser3sg@slac.stanford.edu, please click on the following button:                                                                                                    |
| Reset Your Password                                                                                                    |
| If the button is not working correctly or is not being displayed, please copy and<br>paste the link below into your browser:<br>http://us2.concursolutions.com/nui/signin/reset/password?<br>lang=en&uuid=377FD2FE-167B-494F-<br>B57B-6A979CCC3AA9&token=dd-2ozoed13a1a20pm32g8odpn2ii9sdv |
| This link will expire in 24 hours.                                                                                                    |
| Your administrator sent you this message: .                                                                                                    |
| If you are experiencing difficulty with this link and require assistance, please contact your program administrator at your company.                                                                                                    |
| ind Regards, Customer Support Concur Technologies, Inc.                                                                                                    |

8. If the Sponsored Guest fails to access the link and cannot log in and change their password within one week the link will expire. please reach out to <u>travel@slac.stanford.edu</u> and provide the name of your guest, and request a password reset.